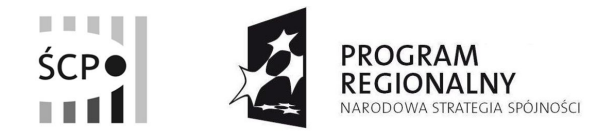

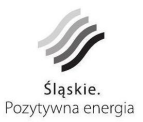

UNIA EUROPEJSKA EUROPEJSKI FUNDUSZ ROZWOJU REGIONALNEGO

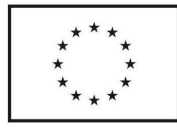

#### Instrukcja wypełniania wniosku beneficjenta o płatność w systemie elektronicznym

Niniejsza instrukcja opisuje czynności niezbędne do utworzenia oraz prawidłowego wypełniania przez Beneficjentów "Wniosku beneficjenta o płatność" w systemie elektronicznym.

#### Logowanie do systemu.

Logując się do systemu Beneficjent posługuje się loginem i hasłem wykorzystywanym w trakcie tworzenia Wniosku Aplikacyjnego Przedsiębiorcy (WAP).

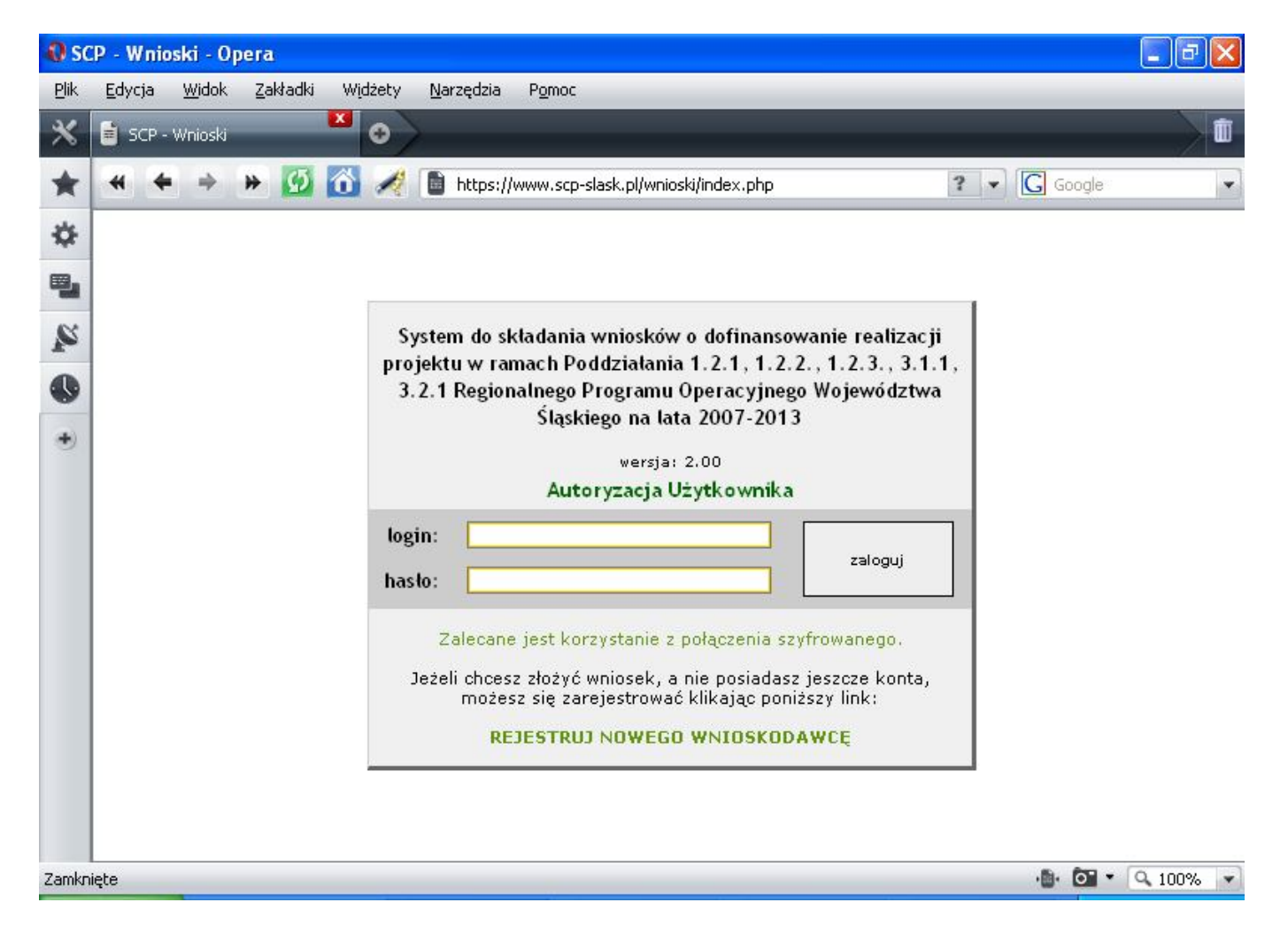

#### Tworzenie wniosku beneficjenta o płatność

1. Beneficjent wybiera zakładkę "Moje Wnioski".

W tym miejscu prezentowane są informacje dotyczące wniosków:

| 🕹 SCP - Wnioski - Mozilla Firefox                                                                                  |                                        |                       |            |
|----------------------------------------------------------------------------------------------------|----------------------------------------|-----------------------|------------|
| <u>P</u> lik <u>E</u> dycja <u>W</u> idok <u>H</u> istoria <u>Z</u> akładki <u>N</u> arzędzia Pomo <u>c</u>        |                                        |                       |            |
| C X 🟠 🚺 https://www.scp-slask.pl/wnioski/wn                                                                        | ioskodawca/index.php?act=wnio          |                       | ☆ • Google |
| 🖻 Często odwiedzane 🏶 Pierwsze kroki 🔝 Aktualności                                                                 |                                        |                       |            |
| 📑 Śląskie Centrum Przedsiębiorczości 🛛 🔯 📄 SCP - Wnioski                                                           | 🔤 📑 Śląskie Centrum Przedsiębiorczości | 🛛 🗋 SCP - Wnioski     |            |
| Panel Wnioskodawcy<br>⋒ artur Quotalski                                                                            |                                        | Wyloguj 🛃             |            |
| 📑 Moje Dane 🛛 🚷 Wnioskodawcy 🔚 Nabór Wniosków                                                                      | 📝 Moje Wnioski 🛛 🛅 Teczki Projektów    | 🕐 Pomoc               |            |
| Lista Twoich Wniosków Aplikacyjnych Wnioski aplikacyjne (WAP) Wnioski aplikacyjne (WAP)                            |                                        |                       |            |
| Aby rozpocząć wypełnianie nowego wniosku aplikacyjnego<br>należy przejść do zakładki Nabór wniosków i wybrać właśc | iwy Konkurs                            |                       |            |
| Wnioski w przygotowaniu                                                                                            |                                        |                       |            |
| id Tytuł projektu                                                                                                  | Beneficjent (lider)                    | Data ostatniej edycji |            |

2. Następnie Beneficjent wybiera ikonę "Wnioski o płatność (WOP)" znajdującą się w prawym, górnym rogu ekranu – przy zakładce "Wnioski Aplikacyjne (WAP)".

| 🕲 SCP - Wnioski - Mozilla Firefox                                                          |                       |            |          |
|--------------------------------------------------------------------------------------------|-----------------------|------------|----------|
| <u>Plik Edycja Widok Historia Zakładki Narzędzia Pomoc</u>                                 |                       |            | ()<br>() |
| 🔇 🔄 🕈 🕐 🚺 https://www.scp-slask.pl/wnioski/wnioskodawca/index.php?act=ewp                  |                       | ☆ · Google | P        |
| 🙍 Często odwiedzane 🐢 Pierwsze kroki 🔝 Aktualności                                         |                       |            |          |
| 📑 Śląskie Centrum Przedsiębiorczości 💿 📑 SCP - Wnioski 💿 📑 Śląskie Centrum Przedsiębiorczo | ści 🛛 🔄 SCP - Wnioski |            | •        |
| Panel Wnioskodawcy<br>⋒ artur Quotalski                                                    | Wyloguj 🛂             |            |          |
| 🚰 Moje Dane 🧏 Wnioskodawcy 📜 Nabór Wniosków 📝 Moje Wnioski 👕 Teczki Projektów              | (?) Pomoc             |            |          |
| Lista Twoich Wniosków o Platność<br>Wnioski aplikacyjne (WAP) Wnioski o platność (WOP)     |                       |            |          |
| Ar Rozpocznij wypełnianie nowego wniosku.                                                  |                       |            |          |
| Wnioski w przygotowaniu                                                                    |                       |            |          |

**3.** Po wybraniu zakładki "Wnioski o płatność (WOP)", Beneficjent tworzy nowy wniosek o płatność poprzez kliknięcie ikony "Rozpocznij wypełnianie nowego wniosku", a następnie przystępuje do jego powiązania z Umową/Aneksem i Harmonogramem w systemie.

| SCP - Wnioski - Mozilla Firefox                                                                                                    |            |   |
|----------------------------------------------------------------------------------------------------|------------|---|
| Elik Edycja Widok Historia Zakładki Narzędzia Pomoc                                                                                                    |            | 0 |
| 🔇 🛛 🗸 😧 🔀 🚺 https://www.scp-slask.pl/dev/wnioski/wnioskodawca/index.php?act=new_ewp                                                                            | C • Google | P |
| 🔟 Często odwiedzane 🏟 Pierwsze kroki 🛜 Aktualności                                                                                                    |            |   |
| 🛄 Śląskie Centrum Przedsiębiorczości 💿 📄 SCP - Wnioski 💿 🛄 Śląskie Centrum Przedsiębiorczości 💿 🗋 SCP - Wnioski                                                |            | • |
| Panel Wnioskodawcy Wyloguj 💑<br>💼 artur Quotalski                                                                                                    |            |   |
| 🗂 Maje Dane 🛛 🧏 Wnioskodawcy 🔳 Nabór Wniosków 📄 Moje Wnioski 🔚 Teczki Projektów 🛛 🕐 Pomoc                                                                      |            |   |
| Numer umowy/aneksu:         UDA-RPSL 01.02.01-00-A01/09-00           suma kontrolna:         c023 e3da 78a6 0c51 456i 4231 40b7 5dde           Zweryfikuj dane |            |   |
|                                                                                                    |            |   |
|                                                                                                    |            |   |
|                                                                                                    |            |   |
| FROCRAM<br>RECIONALINY STASkie. Pozytywna energia                                                                                                    |            |   |

 Połączenie Wniosku o płatność z Umową/Aneksem i Harmonogramem następuje poprzez podanie numeru Umowy/Aneksu oraz sumy kontrolnej wniosku o dofinansowanie.

| J.                                                                                            |               |            |                      |
|-----------------------------------------------------------------------------------------------|---------------|------------|----------------------|
| 🥹 SCP - Wnioski - Mozilla Firefox                                                             |               |            |                      |
| <u>Plik Edycja Widok Historia Zakładki Narzędzia Pomoc</u>                                    |               |            | 2000<br>2000<br>2000 |
| C X 🟠 📄 https://www.scp-slask.pl/dev/wniosku/wnioskodawca/index.php?act=new_ewp               |               | ☆ • Google | P                    |
| 🙍 Często odwiedzane 🏟 Pierwsze kroki 🔝 Aktualności                                            |               |            |                      |
| 📑 Śląskie Centrum Przedsiębiorczości 💿 📄 SCP - Wnioski 💿 📑 Śląskie Centrum Przedsiębiorczości | SCP - Wnioski |            | •                    |
| Panel Wnioskodawcy<br>⋒ artur Quotalski                                                       | Wyloguj 🛃     |            |                      |
| 🚰 Moje Dane 🛛 🔭 Wnioskodawcy 🔚 Nabór Wniosków 🏾 🖉 Moje Wnioski 🛛 🔚 Teczki Projektów           | (7) Pomoc     |            |                      |
| Znaleziono umowę o numerze UDA-RPSL.01.02.01-00-A01/09-00<br>Pobierz dane z umowyfaneksu      |               |            |                      |

**6.** Jeżeli pola zostaną wypełnione prawidłowo, system elektroniczny wyświetli komunikat "Pobierz dane z umowy/aneks". Beneficjent naciskając przycisk zostanie przeniesiony do wniosku o płatność.

# Aby prawidłowo wypełnić wniosek o płatność należy zapoznać się z *Instrukcją wypełniania wniosku o płatność*, niniejsza instrukcja wskazuje jedynie sposób wypełnienia wniosku o płatność od strony informatyczno – technicznej.

7. Przed zgłoszeniem wniosku o płatność do zatwierdzenia, Beneficjent ma możliwość nanoszenia poprawek oraz podglądu wniosku w formacie PDF (ikona "PDF"). Możliwość nanoszenia poprawek następuje poprzez wybieranie ikony "przejdź wstecz" lub "przejdź dalej".

| 🕲 SCP - Wnioski 59:45 - Mozilla Firefox                                                                                                    |                                   |
|----------------------------------------------------------------------------------------------------|-----------------------------------|
| <u>Plik Edycja Widok Historia Zakładki N</u> arzędzia Pomog                                                                                                    | 0                                 |
| 🔇 🗵 🗸 👌 🔲 https://www.scp-slask.pl/dev/wnioski/wnioskodawca/ewp_wniosek_z.php?flashkey=postredirect314560699                                                                                                    | ्रि • Google 🔎                    |
| 🙍 Często odwiedzane 🐢 Pierwsze kroki 🔝 Aktualności                                                                                                    |                                   |
| 📑 Śląskie Centrum Przedsiębiorczości 💿 🗋 SCP - Wnioski 💿 📑 Śląskie Centrum Przedsiębiorczości 💿 🗋 SCP - Wnioski                                                                                                    | iki 59:45 🛛 🔁 🗋 SCP - Wnioski 🖂 🔹 |
| Panel Wnioskodawcy Wyloguj 🔥<br>🍙 artur Quotalski                                                                                                    |                                   |
| 🖻 Moje Dane 🛛 🕀 Wnioskodawcy 🔚 Nabór Wniosków 🛛 Moje Wnioski 📑 Teczki Projektów 🛛 🕧 Pomoc                                                                                                    |                                   |
| <ul> <li>Porostały czas na zapisanie zavatosci: 59:45 &gt;&gt;&gt;</li> <li>Zgłoszenie wniosku <sup>[7]</sup></li> <li>do cceny formalnej<br/>suma kontrolna wniosku: Bf8b 7b85 acf8 b2ef 17c9 1235 712d 162e</li> <li>Przed złożeniem możesz sprawdzić jak będzie wyglądał Twój wniosek jako dokument PDF.</li> <li>Twój Wniosek (wersja 1)</li> <li>Sprawdź, nanieś ewentualne poprawki, i złóż dokument do oceny naciskając poniższy przycisk.</li> </ul> |                                   |
| Zgłaś wniosek                                                                                                    |                                   |
| << przejdź wstecz<br>PROCRAM<br>KCIONALNY<br>Śląskie. Pozytywna energia                                                                                                    | przejdź dalej >>                  |

8. Prawidłowo wypełniony i zgłoszony wniosek o płatność należy pobrać w formacie PDF poprzez kliknięcie na ikonę PDF w zakładce "Realizacja projektu" w polu "Wnioski o płatność złożone elektronicznie – bez wersji papierowej", następnie wydrukować, podpisać i przyłożyć pieczęć osoby/osób upoważnionych do reprezentowania Beneficjenta i dostarczyć do sekretariatu Śląskiego Centrum Przedsiębiorczości wraz z resztą dokumentacji rozliczeniowej (nie dotyczy wniosków o płatność z wypełnioną tylko częścią sprawozdawczą, dla których wygenerowany z sumą kontrolną pdf należy przesłać mailowo na adres scp@scp-slask.pl).

| 🥙 SCP - Wnioski - Mozilla Firefox                                                                                                    |                                      |   |
|----------------------------------------------------------------------------------------------------|--------------------------------------|---|
| <u>Plik Edycja Widok Historia Zakładki Narzędzia Pomog</u>                                                                                                    |                                      | 0 |
| 🕜 🗵 🔻 😧 🚺 https://www.scp-slask.pl/dev/wnioski/wnioskodawca/index.php?act=tecz8tab=ewp                                                                                                    | ☆ • Google                           | P |
| 📓 Często odwiedzane 🌪 Pierwsze krold 🔊 Aktualności                                                                                                    |                                      |   |
| 📑 Śląskie Centrum Przedsiębiorczości 🗵 🗋 SCP - Wnioski 💷 📑 Śląskie Centrum Przedsiębiorczości 🗵 🗋 SCP - Wnioski                                                                                                    | 🛛 🗋 SCP - Wnioski 🛛                  | • |
| Panel Wnioskodawcy Wyloguj ∰s                                                                                                    |                                      | ^ |
| 🗃 Moje Dane 🛛 🕀 Wnioskodawcy 🔚 Nabór Wniosków 🛛 🖉 Moje Wnioski 🔚 Teczki Projektów 🛛 🕐 Pomoc                                                                                                    |                                      |   |
| W tym miejscu prezentowane są informacje dotyczące projektów:         • dane dotyczące wyboru projektów do momentu podpisania umowy o dofinansowanie przedstawione są w zakładce "Etapy wyboru proje         • dane dotyczące podpisanych umów i aneksów do umów o dofinansowanie projektów przedstawione są w zakładce "Umowa o dofinansoc         • dane dotyczące podpisanych umów i aneksów do umów o dofinansowanie przedstawione są w zakładce "Umowa o dofinansoc         • dane dotyczące realizacji projektów od podpisania umowy o dofinansowanie przedstawione są w zakładce "Realizacja projektu" (dane z WOP)         Etapy wyboru projektu       Umowa o dofinansowanie         Realizacja projektu       Umowa o dofinansowanie | sktu" (dane z<br>owanie"<br>z modułu |   |
| Wnioski o płatność złożone elektronicznie - bez wersji papierowej<br>Tytuł projektu Beneficjent (lider) Złożenia<br>Wprowadzenie nowoczesnych usług i produktów "Kowalski&synowie" Jan Kowalski 2009-06-02 💽 🖵 🍣                                                                                                    |                                      |   |
| Wnioski o płatność złożone w wersji papierowej (przekazane do oceny formalnej)                                                                                                    |                                      |   |

Poniższe informacje dotyczące wypełnienia wniosku pełnią funkcję podglądową i przykładową w celu ułatwienia wypełnienia wniosku o płatność.

| 🥹 SCP - Wnioski 58:09 - Mozilla Firefox                                                                                                    |            |
|----------------------------------------------------------------------------------------------------|------------|
| Elik Edycja Widok Historia Zakładki Narzędzia Pomog                                                                                                    |            |
| 🕜 🗵 🕫 🗙 🏠 🎦 https://www.scp-slask.pl/dev/wnioski/wnioskodawca/ewp_wniosek_a.php                                                                                                    | C • Google |
| 🔟 Często odwiedzane 🅐 Pierwsze krolki 🔝 Aktualności                                                                                                    |            |
| 📑 Śląskie Centrum Przedsiębiorczości 💿 🗋 SCP - Wnioski 💿 🔛 SCP - Wnioski S8:09 💿                                                                                                    | •          |
| Panel Wnioskodawcy Wyloguj 🔥<br>🖻 artur Quotalski                                                                                                    |            |
| 🚰 Moje Dane 🥻 Wnioskodawcy 🔚 Nabór Wniosków 📝 Moje Wnioski 🚡 Teczki Projektów 🕧 Pomoc                                                                                                    |            |
| Dodawanie Wniosku o Platność - strona 1         Pozostały czes na zapisanie zavartości 58:09         1 2 3 4 5 5 7 8 9 10 11 12 13 14 15 16 17         sprawdź / zgłoś wniosek         TYTUL PROJEKTU         Wprowadzenie nowoczesnych usługi produktów         NAZWA BENEFIC JENTA         "Kowalski&synowie" Jan Kowalski         WNIOSEK Za OKRES OD <sup>[?]</sup> Z009-06-01         IM         WNIOSEK Za OKRES DO <sup>[?]</sup> Z009-06-30                                                                                                    |            |
| RODZAJ WNIOSKU O PLATNOŚĆ <sup>[7]</sup> Wybierz Wybierz Winiosek o płatność z wypełnioną tylko częścią sprawozdawczą Winiosek o płatność pośrednią Winiosek o płatność końcowa Winiosek o płatność końcowa Winiosek o płatność końcowa Winiosek o płatność końcowa Winiosek o płatność końcowa Winiosek o płatnośc końcowa Winiosek o płatnośc końcowa Win |            |

Aby przejść do następnej strony bezwzględnie należy dokonać wyboru okresu, za jaki składany wniosek o płatność oraz rodzaju składanego wniosku o płatność. Powyższy wybór będzie skutkować wyborem przez system określonych pól, zgodnych dla danego rodzaju wniosku, a **także brakiem** możliwości edycji raz dokonanego wyboru.

| 🥮 SCP - Wnioski 59:39 - Mozilla Firefox                                                                                                    |                                                                                                    |                                 |                   |        |   |
|----------------------------------------------------------------------------------------------------|----------------------------------------------------------------------------------------------------|---------------------------------|-------------------|--------|---|
| <u>Plik E</u> dycja <u>W</u> idok <u>H</u> istoria <u>Z</u> akładki <u>N</u> arzędzia Pomo <u>c</u>                                                                                                    |                                                                                                    |                                 |                   |        | 0 |
| 🔇 💽 🗸 🏠 🚺 https://www.scp-slask.pl/dev/wnio                                                                                                    | ski/wnioskodawca/ewp_wniosek_9.php?flashkey=postredirect10                                                                                                    | 72680206                        | ☆ · [             | Google | P |
| 🖻 Często odwiedzane 🌘 Pierwsze kroki 脑 Aktualności                                                                                                    |                                                                                                    |                                 |                   |        |   |
| 🚮 Śląskie Centrum Przedsiębiorczości 🛛 🔹 📄 SCP - Wnioski                                                                                                    | 📴 📊 Śląskie Centrum Przedsiębiorczości                                                                                                    | 💿 📄 SCP - Wnioski 59:39         | 🗵 📄 SCP - Wnioski | 8      | • |
| Panel Wnioskodawcy<br>r∰ artur Quotalski                                                                                                    |                                                                                                    | Wyloguj 🛃                       |                   |        |   |
| 📷 Moje Dane 🛛 🧶 Wnioskodawcy 🔚 Nabór Wniosków                                                                                                    | 📝 Moje Wnioski 🛛 🛅 Teczki Projektów                                                                                                    | 🕖 Pomoc                         |                   |        |   |
| <ul> <li>strona 4         <ul> <li>Pocotely ccas na zapisanie zavatosci 59:39</li> <li>1 2 3 4 5 6 7 8 9 10 11 12 13 14 15 16 17</li> <li>sprawdź / zgłoś wniosek</li> </ul> </li> <li>CZĘŚĆ FINANSOWA         <ul> <li>Kwota wydatków kwalifikowanych objętych wnioskiem</li> <li>Wnioskowana kwota</li> <li>Poziom dofinansowania z umowy/aneksu</li> <li>Numer rachunku bankowego i nazwa Banku:             <ul> <li>FLAG 40000 0000 0000 0000 0000 0000</li> <li>undefined</li> </ul> </li> </ul></li></ul> |                                                                                                    | 20 000.00<br>20 000.00<br>60.00 |                   |        |   |
| 12.       Rozliczone środki przekazane w ramach płatności pośredni         << przejdź wstecz                                                                                                    | uter automatica and a second and a second an | 0.00                            |                   |        |   |

Dane wykazane na stronie 4 dotyczące pkt. 9, 10 przenoszone są z karty Umowy. Zmiana tych danych nastąpi automatycznie w momencie wypełnienia pkt. 13 "Zestawienie dokumentów potwierdzających poniesione wydatki objęte wnioskiem".

## Przykładowe wypełnienie tabel

#### Pkt. 13

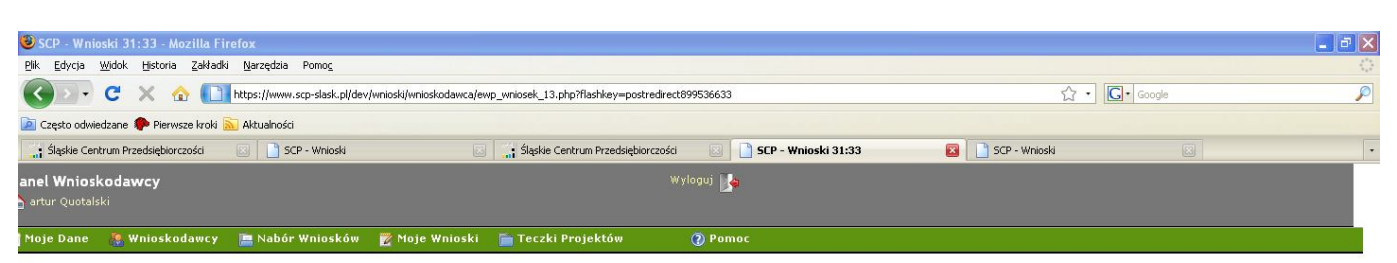

#### strona 5

✓ Porostały czas na zapisanie zawartosci: 31:33 1 2 3 4 5 6 7 8 9 10 11 12 13 14 15 16 17 sprawdź / zgłoś wniosek

#### ZĘŚĆ FINANSOWA

3. ZESTAWIENIE DOKUMENTÓW potwierdzających poniesione wydatki objęte wnioskiem <sup>[2]</sup>

 $\langle \gamma \rangle$ 

| цр. | nr dokumentu | numer<br>księgowy lub<br>ewidencyjny | data wystawienia<br>dokumentu | data zapłaty                 | nazwa towaru<br>lub usługi | kwota dokumentu<br>brutto | kwota brutto<br>wydatku<br>kwalifikowalnego i<br>niekwalifikowalnego<br>związanego z<br>projektem | kwota dokumentu<br>netto | kwota netto<br>wydatku<br>kwalifikowanego i<br>niekwalifikowanego<br>związanego z<br>projektem | kwota wydatków<br>kwalifikowalnych | w tym VAT | nazwa<br>zadania/etapu, w<br>ramach którego<br>poniesiono wydatek |
|-----|--------------|--------------------------------------|-------------------------------|------------------------------|----------------------------|---------------------------|---------------------------------------------------------------------------------------------------|--------------------------|------------------------------------------------------------------------------------------------|------------------------------------|-----------|-------------------------------------------------------------------|
| 1.  | 125/08       | 12589Z                               | 2009-06-01                    | 2009-06-01 🛅 🖑<br>2009-06-02 | budowa garaż               | 36 600.00                 | 36 600.00                                                                                         | 30 000.00                | 30 000.00                                                                                      | 30 000.00                          | 0.00      | roboty buowlane                                                   |
| 2.  | 2658/09/01   | 12698A                               | 2009-06-03 🛅                  | 2009-06-18 🛅 🔩               | tologiczny-izH             | 88 000.00                 | 61 000.00                                                                                         | 72 131.15                | 50 000.00                                                                                      | 50 000.00                          | 0.00      | stomatologicznego                                                 |
| з.  | 1258/9       | 0236                                 | 2009-06-11 🛅                  | 2009-06-11 🛅 🐳               | spres do kawy              | 2 440.00                  | 2 440.00                                                                                          | 2 000.00                 | 2 000.00                                                                                       | 2 000.00                           | 0.00      | /posażenie recepcji                                               |
| 4.  | 1258/9-1     | 0236-1                               | 2009-06-12 🛅                  | 2009-06-13 🛅 偿               | spres do kawy              | -220.00                   | -220.00                                                                                           | -200.00                  | -200.00                                                                                        | -200.00                            | 0.00      | /posażenie recepcj                                                |
|     | + -          |                                      |                               | su                           | ma ogółem [PLN]            | 126 820.00                | 99 820.00                                                                                         | 103 931.15               | 81 800.00                                                                                      | 81 800.00                          | 0.00      |                                                                   |

| << przejdź wste                                     | cz | przejdź dalej >>           |                                                               |
|-----------------------------------------------------|----|----------------------------|---------------------------------------------------------------|
| PROGRAM<br>REGIONALNY<br>NARODOMA STRATECA SPERVOKO | 1  | Śląskie. Pozytywna energia | UNIA EUROPEJSKJ<br>EUROPEJSKI FUNDUSJ<br>ROZWOJU REGIONALNEGO |

### Pkt. 16

| SCP - Wnioski 56:54 - Mozilla Fir                   | efox                            |                                                             |                                               |                                  |                        |              |                  |   |
|-----------------------------------------------------|---------------------------------|-------------------------------------------------------------|-----------------------------------------------|----------------------------------|------------------------|--------------|------------------|---|
| 2lik Edycja <u>W</u> idok Historia Zakładki         | <u>N</u> arzędzia Pomo <u>c</u> |                                                             |                                               |                                  |                        |              |                  |   |
| S) - C X 🏠 🛄                                        | https://www.scp-slask.pl/dev/   | wnioski/wnioskodawca/ewp_                                   | wniosek_16.php?flashkey=                      | postredirect1984483621           |                        |              | ☆ • Google       | P |
| 🔟 Często odwiedzane 🌘 Pierwsze kroki 🔓              | Aktualności                     |                                                             |                                               |                                  |                        |              |                  |   |
| Śląskie Centrum Przedsiębiorczości                  | SCP - Wnioski                   |                                                             | 🔒 Śląskie Centrum Przeds                      | iębiorczości 🔝                   | 🗋 SCP - Wnioski 56:54  | 🛛 🗋 S        | CP - Wnioski 🛛 🔯 | • |
| 1 2 3 4 5 6 7 <b>8</b> 9 10 11 1<br>sprawdź / zgłoś | .2 13 14 15 16 17               | 1                                                           |                                               |                                  |                        |              |                  | ^ |
| CZĘŚĆ SPRAWOZDAWCZA - PRZ                           | EBIEG REALIZACJI PRO            | JEKTU                                                       |                                               |                                  |                        |              |                  |   |
| 16. POSTĘP RZECZOWO-FINANS                          | OWY REALIZACJI PROJ             | EKTU <sup> ? </sup>                                         |                                               | MANNE 112                        |                        |              |                  |   |
| Zadania/cele założone w umowie o<br>dofinansowanie  | Stan realizacji                 | Wydatki przypisane<br>określonym w aktualny<br>rzeczowo-fin | zadaniom/celom<br>ym harmonogramie<br>ansowym | Wydatki od j<br>realizacji proje | początku<br>ektu (PLN) | % realizacji |                  |   |
| domaisonaire                                        |                                 | ogółem                                                      | kwalifikowalne                                | ogółem                           | kwalifikowalne         |              |                  |   |
| 1<br>Zakun konarki                                  | z<br>nie rozpoczeto             | 3 70.000.00                                                 | 4 70 000 00                                   | s<br>0.00                        | •                      | 7=(6/4)*100  |                  |   |
| Boboty budowlane                                    |                                 |                                                             | 30,000,00                                     | 30,000,00                        | 30,000,00              | 100.00       |                  |   |
| Boboty budowlane                                    | nie rozpoczeto                  | 30,000,00                                                   | 30,000,00                                     | 0.00                             | 0.00                   | 0.00         |                  |   |
| Zakup unitu stamatologicznego                       |                                 | 50,000,00                                                   | 50,000,00                                     | 50,000,00                        | 50,000,00              | 100.00       |                  |   |
| Wyposażenie recepcii                                | wtrakcie realizacii             | 4 000 00                                                    | 4 000 00                                      | 1 000 000                        | 1 000 00               | 25.00        |                  |   |
| Wyposażenie recepcii                                | nie rozpoczeto                  | 8 000.00                                                    | 8 000.00                                      | 0.00                             | 0.00                   | 0.00         |                  |   |
| Wyposażenie recepcji                                | zakończono 🛛                    | 2 000.00                                                    | 2 000.00                                      | 1 800.00                         | 1 800.00               | 90.00        |                  |   |
| Wyposażenie recepcji                                | nie rozpoczęto 🔽                | 6 000.00                                                    | 6 000.00                                      | 0.00                             | 0.00                   | 0.00         |                  |   |
|                                                     |                                 |                                                             |                                               |                                  |                        |              |                  |   |
| Zakup koparki - VAT 22%                             | nie rozpoczęto 🛛 💌              | 15 400.00                                                   | 0.00                                          | 0.00                             | 0.00                   | 0.00         |                  |   |
| Roboty budowlane - VAT 22%                          | zakończono 💌                    | 6 600.00                                                    | 0.00                                          | 6 600.00                         | 0.00                   | 0.00         |                  |   |
| Roboty budowlane - VAT 22%                          | nie rozpoczęto 🛛 🔽              | 6 600.00                                                    | 0.00                                          | 0.00                             | 0.00                   | 0.00         |                  |   |
| Zakup unitu stamatologicznego - V                   | zakończono 💌                    | 11 000.00                                                   | 0.00                                          | 11 000.00                        | 0.00                   | 0.00         |                  |   |
| Wyposażenie recepcji - VAT 22%                      | w trakcie realizacji 💌          | 880.00                                                      | 0.00                                          | 220.00                           | 0.00                   | 0.00         |                  |   |
| Wyposażenie recepcji - VAT 22%                      | nie rozpoczęto 🛛 💌              | 1 760.00                                                    | 0.00                                          | 0.00                             | 0.00                   | 0.00         |                  |   |
| Wyposażenie recepcji - VAT 22%                      | zakończono 💌                    | 440.00                                                      | 0.00                                          | 400.00                           | 0.00                   | 0.00         |                  |   |
| Wyposażenie recepcji - VAT 22%                      | nie rozpoczęto 🛛 💌              | 1 320.00                                                    | 0.00                                          | 0.00                             | 0.00                   | 0.00         |                  |   |
|                                                     |                                 |                                                             |                                               |                                  |                        |              |                  |   |
| A: W tym wydatki poniesione na<br>zakup gruntów     |                                 | 0.00                                                        | 0.00                                          | 0.00                             | 0.00                   | 0.00         |                  |   |
|                                                     |                                 |                                                             |                                               |                                  |                        |              |                  | ~ |

## Pkt. 20

| Bik Edycja Widok Historia Załładki Narzędzia Pomoc,         Image: Construction of the structure of the structure of th | oskodawca/ewp_wniose                                                       | k_20.php?flashkey=postr<br>ąskie Centrum Przedsiębio   | edirect1078598603<br>rczości 💽 🗋 SC                                                                             | - Wnioski 59:10                                                            |                                                   | ☆・) C • Google | े<br>२ |
|----------------------------------------------------------------------------------------------------|----------------------------------------------------------------------------|--------------------------------------------------------|----------------------------------------------------------------------------------------------------|----------------------------------------------------------------------------|---------------------------------------------------|----------------|--------|
| Często odwiedzane 🗭 Pierwsze kroki 🏊 Aktuałności<br>; Śląskie Centrum Przedsięborczości 🗵 🗋 SCP - Wnioski<br>Panel Wnioskodawcy<br>🝙 artur Quotalski                                                                                                    | oskodawca/ewp_wniose                                                       | ik_20.php?flashkey=postr<br>ąskie Centrum Przedsiębior | redirect 1078598603<br>rczości 🗵 🗋 SC                                                                           | .P - Wnioski 59:10                                                         |                                                   | ☆・ Google      | P      |
| <ul> <li>Często odwiedzane Pierwsze kroki Sa Aktualności</li> <li>Śląskie Centrum Przedsięborczości I Transis</li> <li>Panel Wnioskodawcy</li> <li>artur Quotalski</li> </ul>                                                                                                    | i sie                                                                      | ąskie Centrum Przedsiębioj                             | rczości 🛛 🖸 SC                                                                                                  | :P - Wnioski 59:10                                                         |                                                   |                |        |
| Slapkie Centrum Przedsięborczości 💿 📄 SCP - Wnioski Panel Wnioskodawcy 🖻 artur Quotalski                                                                                                    | i Sie                                                                      | ąskie Centrum Przedsiębio                              | rczości 🛛 🖸 SC                                                                                                  | P - Wnioski 59:10                                                          |                                                   |                |        |
| Panel Wnioskodawcy<br>🖻 artur Quotalski                                                                                                    |                                                                            |                                                        |                                                                                                    |                                                                            | SCP                                               | - Wnioski 🛛    | •      |
| And a second second second second second second second second second second second second second second second                                                                                                    |                                                                            |                                                        | Wyloguj 媷                                                                                                    |                                                                            |                                                   |                |        |
| 📑 Moje Dane 🛛 🛔 Wnioskodawcy 🔚 Nabór Wniosków 📝 M                                                                                                    | Moje Wnioski 🛛                                                             | 🍵 Teczki Projektów                                     | 🕐 🕜 Poma                                                                                                    | ic.                                                                        |                                                   |                |        |
| strona 10           Constaty cras na zapisanie zavartosci: 59:10           Constaty cras na zapisanie zavartosci: 59:10           123456789101121314151617           Sprawdž / zgłoś wniosek           20. WSKAŻNIKI REALIZACJI PROJEKTU I?!           Wstowiedła sa dottu !?!                                                                                                    |                                                                            |                                                        |                                                                                                    |                                                                            |                                                   |                |        |
| Nazwa wekaźnika Jednostka miary wskażnika 1 2                                                                                                    | Vartość bazowa<br>nierzona przed<br>rozpoczęciem<br>alizacji projektu<br>3 | Wartość docelowa<br>wskażnika<br>4                     | Wartość wskaźnika<br>osiagnięta od<br>złożenia<br>poprzedniego<br>wniosku o płatność<br>przez beneficjenta<br>5 | Wartość wskaźnika<br>osiągnięta od<br>początku realizacji<br>projektu<br>6 | Stopień realizacji<br>wskażnika(%)<br>7=(6/4)*100 |                |        |
| Liczba rozbudowanych przedsiębiorstw szt.                                                                                                    | 0                                                                          | 1.00                                                   | 1.00                                                                                                    | 1.00                                                                       | 100.00                                            |                |        |
| Liczba wspartych przedsiębiorstw szt.                                                                                                    | 0                                                                          | 1.00                                                   | 1.00                                                                                                    | 1.00                                                                       | 100.00                                            |                |        |
| Liczba udzielonych dotacji inwestycyjnych szt.                                                                                                    | 0                                                                          | 1.00                                                   | 1.00                                                                                                    | 1.00                                                                       | 100.00                                            |                |        |
| Liczba nabytych wartości niematerialnych szt.                                                                                                    | 0                                                                          | 1.00                                                   | 1.00                                                                                                    | 1.00                                                                       | 100.00                                            |                |        |
| Liczba zmodernizowanych przedsiębiorsty szt.                                                                                                    | 0                                                                          | 1.00                                                   | 1.00                                                                                                    | 1.00                                                                       | 100.00                                            |                |        |
| Liczba nabytych środków trwałych ze śrog szt.                                                                                                    | 0                                                                          | 10.00                                                  | 2.00                                                                                                    | 2.00                                                                       | 20.00                                             |                |        |
| Liczba przedsiębiorstw wspartych w wynik szt.                                                                                                    | 0                                                                          | 1.00                                                   | 1.00                                                                                                    | 1.00                                                                       | 100.00                                            |                |        |
| << przejdź wstecz przejdź dalej >>                                                                                                    | P0558A                                                                     |                                                        |                                                                                                    |                                                                            |                                                   |                |        |

Pkt. 20b – wartość w kolumnie 5 dla wskaźników Wartość zaangażowanego kapitału prywatnego wyliczana jest automatycznie i polo to nie jest do edycji dla Wnioskodawcy

| 🖬 Moje Dane 🛛 🚦   | 🚷 Wnioskodawcy                                    | 🔚 Nabór Wniosków                         | 📝 Moje Wnioski                                                          | 🛅 Teczki Projektó             | w 🕜 Pon                                                               | וסכ                                |
|-------------------|---------------------------------------------------|------------------------------------------|-------------------------------------------------------------------------|-------------------------------|-----------------------------------------------------------------------|------------------------------------|
| strona 11         |                                                   |                                          |                                                                         |                               |                                                                       |                                    |
| Bozostału         |                                                   | stori, 59,50                             |                                                                         |                               |                                                                       |                                    |
| < 1 2 3 4 5<br>s  | 6 7 8 9 10 <b>11</b> 12 13<br>prawdź / zgłoś wnie | 14 15 16 17 >>                           |                                                                         |                               |                                                                       |                                    |
| 20. WSKAŹNIKI R   | EALIZACJI PROJEKT                                 | TU <sup> ? </sup>                        |                                                                         |                               |                                                                       |                                    |
| Wskaźniki rezulta | tu (tylko dla wnioski                             | u o platność końcowa) <sup>ji</sup>      | 7]                                                                      |                               |                                                                       |                                    |
| Nazw              | a wskaźnika                                       | Jednostka mia <del>ry</del><br>wskaźnika | Wartość bazowa<br>mierzona przed<br>rozpoczęciem<br>realizacji projektu | Wartość docelowa<br>wskaźnika | Wartość wskaźnika<br>osiągnięta w wyniku<br>zrealizowania<br>projektu | Stopień realizacji<br>wskaźnika(%) |
|                   | 1                                                 | 2                                        | 3                                                                       | 4                             | 5                                                                     | 6=((5-3)/(4-3))*100                |
| Liczba nowych us  | ług/produktów wprowa                              | adzi szt.                                | 0                                                                       | 3.00                          |                                                                       | 0.00                               |
| Wartość zaangażo  | owanego kapitału pryw                             | vatr PLN                                 | 0                                                                       | 133 776.30                    | 320.64                                                                | 0.24                               |
| Liczba utworzonyc | ch miejsc pracy we wa                             | spa osoby                                | 0                                                                       | 3.00                          |                                                                       | 0.00                               |
| *komentarz - w    | przypadku gdy ben                                 | eficjent nie osiągnął t                  | ego wskaźnika należ                                                     | y wpisać 0.                   |                                                                       |                                    |
| *** W przypadki   | u pierwszego wnios                                | sku o płatność składan                   | iego w ramach proje                                                     | ktu wartość w kolu            | mnie 5 w części tał                                                   | oeli dotyczącej wsk                |
| Prosimy podać ile | osób zatrudnionych                                | w projekcie to:                          |                                                                         |                               |                                                                       |                                    |
| Kobiety:          |                                                   | 0                                        |                                                                         |                               |                                                                       |                                    |
| Niepełnosprawni:  |                                                   |                                          |                                                                         |                               |                                                                       |                                    |
| Z obszarów wiejsk | tich:                                             |                                          |                                                                         |                               |                                                                       |                                    |
|                   |                                                   |                                          |                                                                         |                               |                                                                       |                                    |
|                   |                                                   |                                          |                                                                         |                               |                                                                       |                                    |
| << przejdz ws     | tecz przejdz                                      | dalej >>                                 |                                                                         |                               |                                                                       |                                    |
|                   |                                                   |                                          |                                                                         |                               |                                                                       |                                    |
| <b>A</b>          | 4                                                 |                                          |                                                                         |                               |                                                                       |                                    |
| REGIONALNY        | 🎻 Sląskie. Po                                     | ozytywna energia                         | IROPEJSKI FUNDUSZ<br>DJU REGIONALNEGO                                   |                               |                                                                       |                                    |
|                   |                                                   |                                          |                                                                         |                               |                                                                       |                                    |
|                   |                                                   |                                          |                                                                         |                               |                                                                       |                                    |

|                                                                     | a winoskoudwey                                                |                                                                          | E Hoje Willoski                             | TECZKITIOJEKOW                                      | U Fonioc                                                   |
|---------------------------------------------------------------------|---------------------------------------------------------------|--------------------------------------------------------------------------|---------------------------------------------|-----------------------------------------------------|------------------------------------------------------------|
| strona 12                                                           |                                                               |                                                                          |                                             |                                                     |                                                            |
| Pozost                                                              | ały czas na zapisanie za                                      | wartosci: 59:46                                                          |                                             |                                                     |                                                            |
| <u> </u>                                                            | 5 6 7 8 9 10 11 <b>12</b> 1<br>sprawdź / zgłoś wn             | .3 14 15 16 17 🚬                                                         |                                             |                                                     |                                                            |
| CZĘŚĆ SPRAW                                                         | OZDAWCZA - PRZEBI                                             | EG REALIZACJI PROJE                                                      | KTU                                         |                                                     |                                                            |
| 21. INFORMAC                                                        | JA NA TEMAT PROBL                                             | EMÓW NAPOTKANYCH                                                         | I W TRAKCIE REALIZA                         | ACJI PROJEKTU, ZADAŃ PL                             | ANOWANYCH, A NIEZREALIZOWANYCH W                           |
| OKRESIE OBJE                                                        | TYM WNIOSKIEM, OR                                             | AZ PRZYCZYN EWENT                                                        | UALNEGO NIEOSIąGNI                          | ĘCIA ZAKŁADANEGO W PR                               | OJEKCIE POZIOMU WSKAŹNIKÓW. <sup> ? </sup>                 |
|                                                                     |                                                               |                                                                          |                                             |                                                     |                                                            |
|                                                                     |                                                               |                                                                          |                                             |                                                     |                                                            |
|                                                                     |                                                               |                                                                          |                                             |                                                     |                                                            |
|                                                                     |                                                               |                                                                          |                                             |                                                     |                                                            |
|                                                                     |                                                               |                                                                          |                                             |                                                     |                                                            |
|                                                                     |                                                               |                                                                          |                                             |                                                     |                                                            |
|                                                                     |                                                               |                                                                          |                                             |                                                     |                                                            |
| Tak / ONie                                                          | zaznaczenie czy w pr                                          | ojekcie został zakupić                                                   | ony uzywany prodek t                        | rwaty                                               |                                                            |
| Prosze wypisac                                                      | nazwe używanego śr                                            | odka trwałego, który zo                                                  | ostał zakupiony.                            |                                                     |                                                            |
|                                                                     | ( ,                                                           | 3.7.7                                                                    |                                             |                                                     |                                                            |
|                                                                     |                                                               |                                                                          |                                             |                                                     |                                                            |
|                                                                     |                                                               |                                                                          |                                             |                                                     |                                                            |
|                                                                     |                                                               |                                                                          |                                             |                                                     |                                                            |
|                                                                     |                                                               |                                                                          |                                             |                                                     |                                                            |
|                                                                     |                                                               |                                                                          |                                             |                                                     |                                                            |
|                                                                     |                                                               |                                                                          |                                             |                                                     |                                                            |
|                                                                     |                                                               |                                                                          |                                             |                                                     |                                                            |
| omentarz - v                                                        | v przypadku zakupu i                                          | używanego środka try                                                     | wałego, wymagane je                         | st dostarczenie dokumen                             | tów zaodnie z załścznikiem 2 do uszczenółowienia           |
| (omentarz - v                                                       | v przypadku zakupu i<br>przwie kwalifikowaln                  | używanego środka trv                                                     | wałego, wymagane je<br>2 WSL po loto 2007-1 | est dostarczenie dokumen                            | tów zgodnie z załšcznikiem 2 do uszczegółowienia<br>• 14)  |
| <omentarz -="" v<br="">Wytyczne w s</omentarz>                      | v przypadku zakupu<br>prawie kwalifikowaln                    | używanego środka trv<br>lości wydatków w RP(                             | wałego, wymagane je<br>) WSL na lata 2007-: | st dostarczenie dokumen<br>2013 (część druga - B pk | tów zgodnie z załšcznikiem 2 do uszczegółowienia<br>t. 14) |
| komentarz – v<br>Wytyczne w s                                       | v przypadku zakupu<br>prawie kwalifikowaln                    | używanego środka trv<br>lości wydatków w RP(                             | wałego, wymagane je<br>D WSL na lata 2007-: | st dostarczenie dokumen<br>2013 (część druga - B pk | tów zgodnie z załšcznikiem 2 do uszczegółowienia<br>t. 14) |
| komentarz – v<br>Wytyczne w s<br><< przejdź                         | v przypadku zakupu<br>sprawie kwalifikowaln<br>wstecz przejc  | używanego środka trv<br>ości wydatków w RP(<br><b>iź dalej &gt;&gt;</b>  | wałego, wymagane je<br>D WSL na lata 2007-: | st dostarczenie dokumen<br>2013 (część druga - B pk | tów zgodnie z załšcznikiem 2 do uszczegółowienia<br>t. 14) |
| komentarz - v<br>Wytyczne w s<br><b>&lt;&lt; przejdź</b>            | v przypadku zakupu i<br>prawie kwalifikowaln<br>wstecz przejo | używanego środka try<br>ości wydatków w RP(<br><b>Iż dalej &gt;&gt;</b>  | wałego, wymagane je<br>D WSL na lata 2007-: | st dostarczenie dokumen<br>2013 (część druga – B pk | tów zgodnie z załšcznikiem 2 do uszczegółowienia<br>t. 14) |
| <omentarz -="" v<br="">Wytyczne w s<br/>&lt;&lt; przejdź</omentarz> | v przypadku zakupu i<br>prawie kwalifikowaln<br>wstecz przejo | używanego środka trv<br>iości wydatków w RP(<br><b>Iż dalej &gt;&gt;</b> | wałego, wymagane je<br>D WSL na lata 2007-: | st dostarczenie dokumen<br>2013 (część druga – B pk | tów zgodnie z załšcznikiem 2 do uszczegółowienia<br>t. 14) |
| comentarz - v<br>Wytyczne w s<br><< przejdź                         | v przypadku zakupu i<br>prawie kwalifikowaln<br>wstecz przejc | używanego środka trv<br>wości wydatków w RP(<br><b>Iż dalej &gt;&gt;</b> | wałego, wymagane je<br>O WSL na lata 2007-: | st dostarczenie dokumen<br>2013 (część druga – B pk | tów zgodnie z załšcznikiem 2 do uszczegółowienia<br>t. 14) |

Po wypełnieniu wniosku o płatność w systemie i wybraniu opcji "sprawdź / zgłoś wniosek" system umożliwia nam podgląd elektronicznej wersji wniosku w formacie PDF. Aby dokończyć elektroniczne zgłoszenie wniosku, po sprawdzeniu wydruku próbnego, należy wybrać opcję "Zgłoś wniosek", a następnie wydrukować go z zakładki Teczki Projektów -> Realizacja Projektów.

| 📑 Moje Dane                                   | 🍇 Wnioskodawcy                                                                              | 📙 Nabór Wniosków                   | 🕎 Moje Wnioski                                             | 🛅 Teczki Projektów | 🕐 Pomoc |                  |
|-----------------------------------------------|---------------------------------------------------------------------------------------------|------------------------------------|------------------------------------------------------------|--------------------|---------|------------------|
| <                                             | e <mark>ły czas na zapisanie zav</mark><br>567891011121:<br><b>e wniosku <sup> ? </sup></b> | vartosci: 59:56                    |                                                            |                    |         |                  |
| <b>do oceny form</b><br>aktualna suma         | a <b>lnej</b><br>) kontrolna wniosku:                                                       | 6aa2 be5e 6c8d 26f0                | ) 49fa 1c51 c350 7                                         | 7f30               |         |                  |
| Przed złożenie                                | m możesz sprawdzić<br>Wniosek (wersja 1)                                                    | jak będzie wyglądał T <sup>.</sup> | wój wniosek jako do                                        | okument PDF.       |         |                  |
| Sprawdź, nani                                 | eś ewentualne popra                                                                         | wki, i złóż dokument d             | lo oceny naciskając                                        | poniższy przycisk. |         |                  |
|                                               |                                                                                             |                                    | Zgłoś w                                                    | niosek             |         |                  |
| << przejdź                                    | wstecz                                                                                      |                                    |                                                            |                    |         | przejdź dalej >> |
| PROGRAM<br>REGIONALNY<br>NARODOWA STRUEGA SPO | 🥠 Śląskie. I                                                                                | Pozytywna energia e                | UNIA EUROPEJSKA<br>UBOPEJSKI FUNDUSZ<br>OJUJ REGIONALINEGO |                    |         |                  |